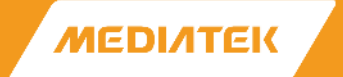

### MT7986 Secure Boot Quick Start Guide

2022/1/19

MediaTek Proprietary and Confidential. © 2021 MediaTek Inc. All rights reserved.

# **Version History**

| Version | Date       | Author (Optional) | Description                                          |
|---------|------------|-------------------|------------------------------------------------------|
| 0.1     | 2021-8-13  | Alvin Kuo         | Initial draft                                        |
| 1.0     | 2021-10-28 | Micheal Su        | Official release                                     |
| 1.1     | 2022-1-19  | Micheal Su        | Update how to get mbedtls-mbedtls-2.24.0 source code |
|         |            |                   |                                                      |
|         |            |                   |                                                      |
|         |            |                   |                                                      |

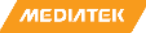

### **Glossary**

- ATF: Arm Trusted Firmware, include below stage:
  - BL1: Boot Loader stage 1 (BL1) AP Trusted ROM
  - BL2: Boot Loader stage 2 (BL2) Trusted Boot Firmware (ex: preloader, SPL)
  - BL32: Boot Loader stage 3-1 (BL3-1) Secure Monitor
  - BL33: Boot Loader stage 3-3 (BL3-3) Non-trusted Firmware (ex: Uboot)
- BL: Boot Loader
- COT: Chain of Trust
- EL: Exception Level
- FIP: Firmware Image Package
- FIT: Flattened Image Tree
- ROT: Root of Trust
- SMC: Secure Monitor Call
- TEE: Trusted Execution Environment

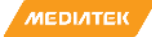

### **Secure Boot SDK Package**

- Secure boot SDK
  - ATF
    - arf/
  - Uboot-Upstream
    - Uboot-upstream/
  - OpenWRT
    - openwrt/
  - Tools
    - tools/mbedtls-mbedtls-2.24.0/
  - Document
    - MT7986 Secure boot Quick Start Guide

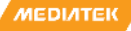

### **Secure Boot Introduction**

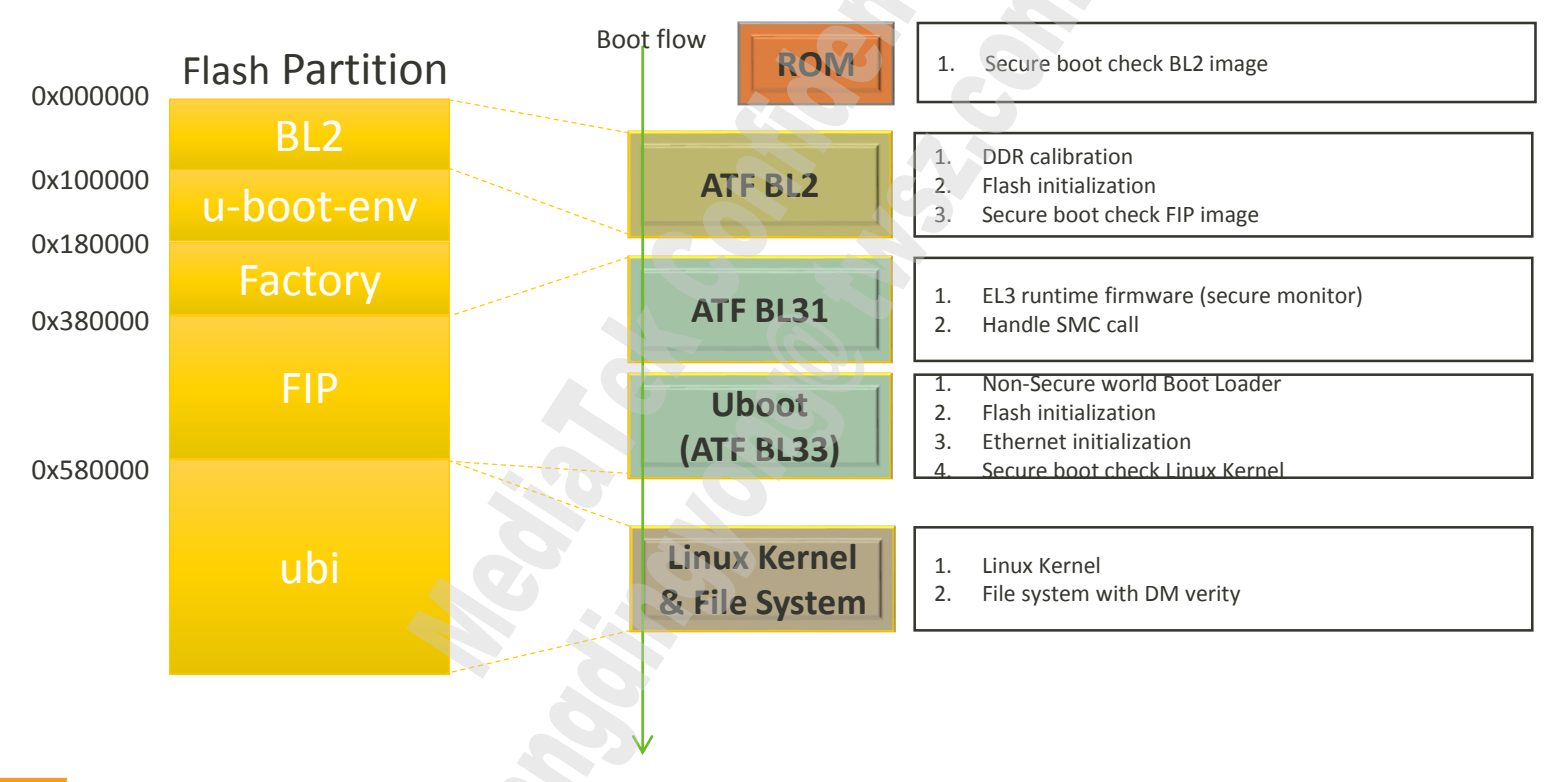

# **Chain of Trust Flow**

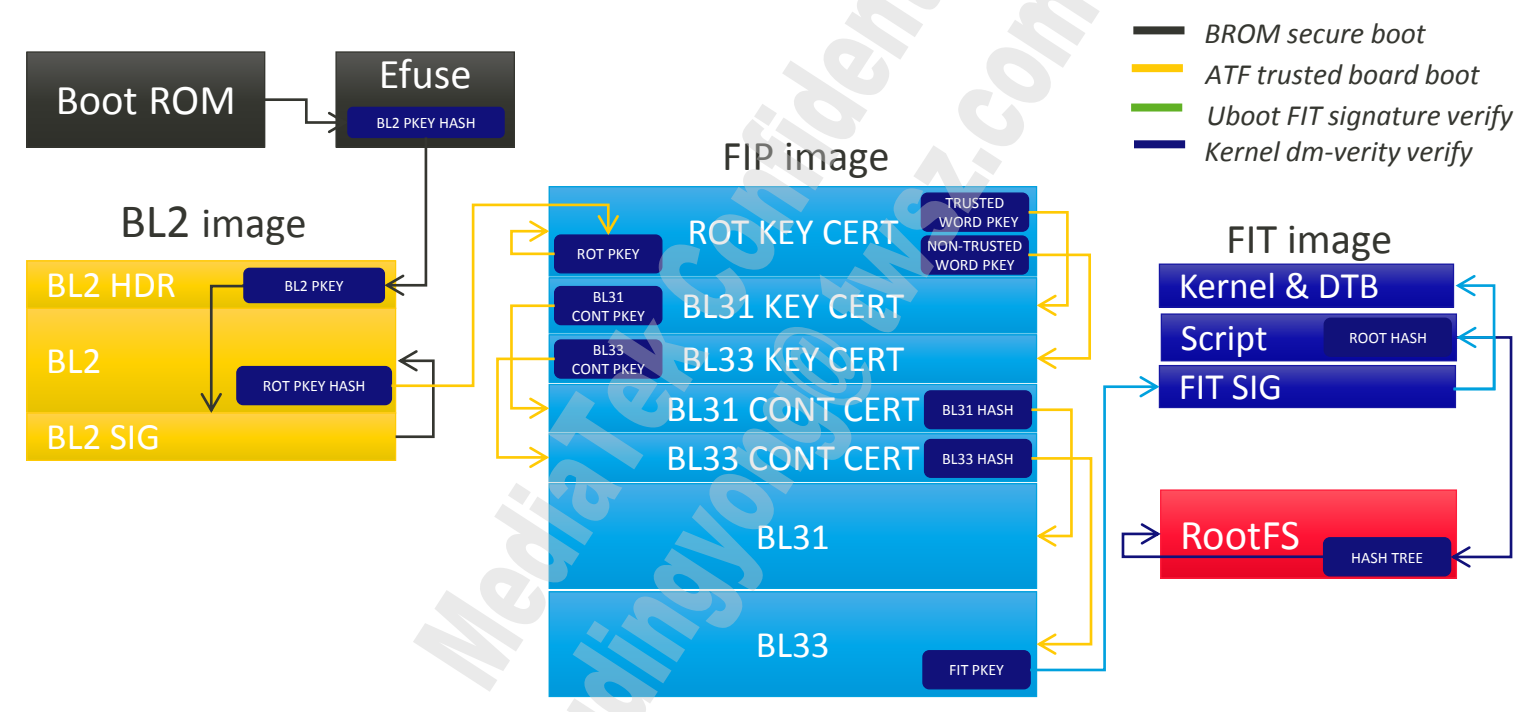

**To learn more about Authentication Framework & Chain of Trust, check out below link:** https://github.com/ARM-software/arm-trusted-firmware/blob/master/docs/design/auth-framework.rst

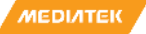

### Host machine setup -- toolchain

- Please reference below link to install toolchain
- https://ubuntu.pkgs.org/18.04/ubuntu-main-amd64/gcc-aarch64-linux-gnu\_7.3.0-3ubuntu2\_amd64.deb.html
- After install complete, check the toolchain version below:

user@server:~/SecureBoot/pre-release\_for\_eth/Uboot-upstream\$ /usr/bin/aarch64-linux-gnu-gcc --version aarch64-linux-gnu-gcc (Ubuntu/Linaro 7.4.0-1ubuntu1~18.04.1) 7.4.0 Copyright (C) 2017 Free Software Foundation, Inc. This is free software; see the source for copying conditions. There is NO warranty; not even for MERCHANTABILITY or FITNESS FOR A PARTICULAR PURPOSE. Type: Comparison of the source for copying conditions. There is NO Type: Comparison of the source for copying conditions. There is NO Type: Comparison of the source for copying conditions. There is NO Type: Comparison of the source for copying conditions. There is NO Type: Comparison of the source for copying conditions. There is NO Type: Comparison of the source for copying conditions. There is NO Type: Comparison of the source for copying conditions. There is NO Type: Comparison of the source for copying conditions. There is NO Type: Comparison of the source for copying conditions. There is NO Type: Comparison of the source for copying conditions. The source for copying conditions. The source for copying conditions. The source for copying conditions. The source for copying conditions. The source for copying conditions. The source for copying conditions. The source for copying conditions. The source for copying conditions. The source for copying conditions. The source for copying conditions. The source for copying conditions. The source for copying conditions. The source for copying conditions. The source for copying conditions copying conditions. The source for copying conditions copying conditions. The source for copying conditions copying conditions. The source for copying conditions copying conditions. The source for copying conditions copying conditions copying conditi

| Download                                                                                                    |                         |  |  |
|----------------------------------------------------------------------------------------------------|-------------------------|--|--|
| Туре                                                                                                    | URL                     |  |  |
| Mirror                                                                                                    | archive.ubuntu.com      |  |  |
| Binary Package                                                                                                    | gcc-aarch64-linux-gnu_7 |  |  |
| Source Package                                                                                                    | gcc-defaults            |  |  |
| <ol> <li>Update the package index:<br/># sudo apt-get update</li> <li>Install gcc-aarch64-linux-gnu deb package:<br/># sudo apt-get install gcc-aarch64-linux-gnu</li> </ol> |                         |  |  |
| Files                                                                                                    |                         |  |  |
| Path                                                                                                    |                         |  |  |
| (use (bie (spech64 lieuw, see                                                                                                    |                         |  |  |

## **Compile Environment Preparation**

- Setup environment in current working directory
  - ATF/Uboot-upstream
    - tar -Jxvf atf.tar.xz
    - tar -Jxvf Uboot-upstream.tar.xz
- Openwrt
  - git clone --branch openwrt-21.02 https://git.openwrt.org/openwrt/openwrt.git
  - tar -Jxvf mtk-wifi-mt7986.tar.xz
  - cp -rf mtk-wifi-mt7986/\* openwrt/
  - cd openwrt/
  - echo "src-git mtk\_openwrt\_feed https://git01.mediatek.com/openwrt/feeds/mtk-openwrtfeeds" >> feeds.conf.default

## **Compile Environment Preparation**

- mbedtls-mbedtls-2.24.0
  - Get mbedtls-mbedtls-2.24.0 from <a href="https://github.com/ARMmbed/mbedtls/releases/tag/v2.24.0">https://github.com/ARMmbed/mbedtls/releases/tag/v2.24.0</a> (Note: get newest version by git clone <a href="https://github.com/ARMmbed/mbedtls.git">https://github.com/ARMmbed/mbedtls/releases/tag/v2.24.0</a>
  - cd ./../
  - mkdir tools
  - cd tools
  - tar -xvf mbedtls-mbedtls-2.24.0.tar.gz
- sign key (reference "Host Machine Generate Keys" page)
  - cd ./../
  - mkdir keys
  - cd keys
  - openssl genrsa -out bl2\_private\_key.pem 2048
  - openssl genrsa -out fip\_private\_key.pem 2048
  - openssl genrsa -F4 -out fit\_key.key 2048
  - openssl req -batch -new -x509 -key fit\_key.key -out fit\_key.crt

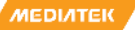

# **Compile Environment Preparation**

• The working directory should include below folders after setup environment

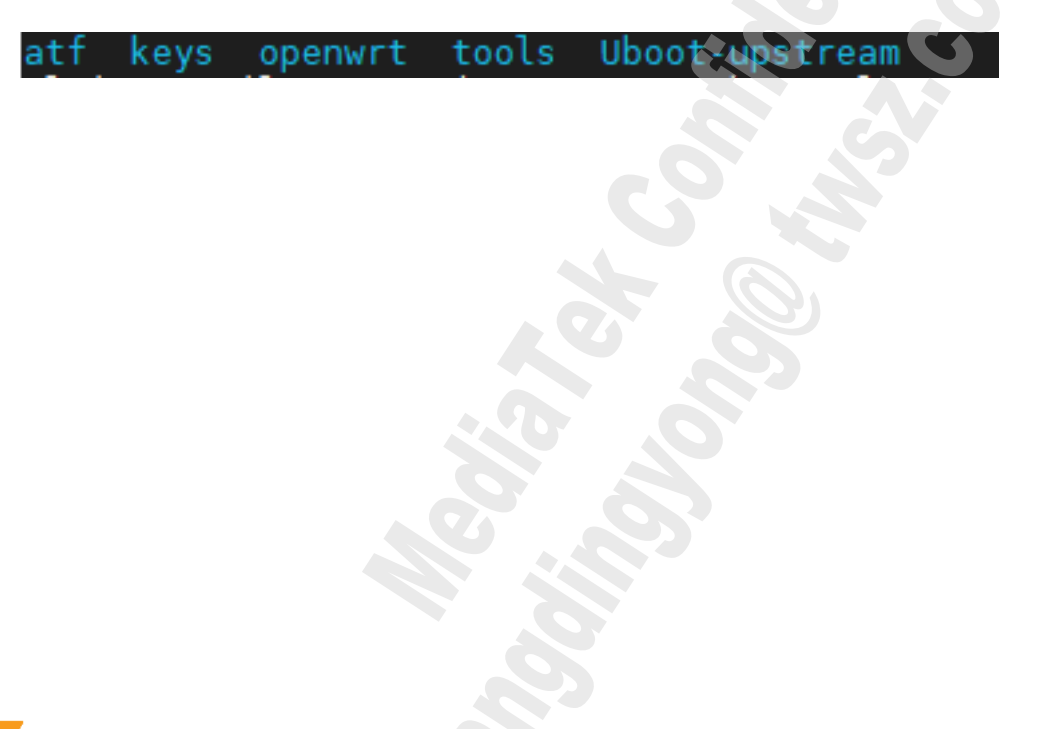

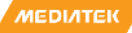

## **Host Machine Generate Keys**

- There are 3 keys for secure boot
  - BROM\_KEY was used by BROM to verify BL2 image.
  - ROT\_KEY was used by BL2 to verify FIP Image
  - FIT\_KEY was used by Uboot to verify FIT Image
- How to generate keys (using openssl)
  - mkdir keys - cd keys
    BROM\_KEY
    BROM\_KEY
    BL2
    FIT\_KEY
    Uboot
    FIT\_KEY
    Kerr
  - BROM\_KEY (private)
    - openssl genrsa -out bl2\_private\_key.pem 2048
  - ROT\_KEY (private)
    - openssl genrsa -out fip\_private\_key.pem 2048
  - FIT\_KEY (private and public)
    - openssl genrsa -F4 -out fit\_key.key 2048
    - openssl req -batch -new -x509 -key fit\_key.key -out fit\_key.crt

## **How to Compile**

- Compile Uboot-upstream
  - cd Uboot-upstream/
  - export CROSS\_COMPILE=/usr/bin/aarch64-linux-gnu-
  - make mt7986\_spim\_nand\_sb\_rfb\_defconfig
  - make V=s FIT\_KEY=./../keys/fit\_key.crt
  - # u-boot.bin will be created under Uboot-upstream folder.
- Compile FIP image
  - cd atf
  - make distclean
  - export CROSS\_COMPILE=/usr/bin/aarch64-linux-gnu-
  - make PLAT=mt7986 BL33=../Uboot-upstream/u-boot.bin BOOT\_DEVICE=spim-nand NAND\_TYPE=spim:2k+64
     NMBM=1 DRAM\_USE\_DDR4=0 MBEDTLS\_DIR=../tools/mbedtls-mbedtls-2.24.0/ TRUSTED\_BOARD\_BOOT=1
     GENERATE\_COT=1 ROT\_KEY=../keys/fip\_private\_key.pem BROM\_SIGN\_KEY=../keys/bl2\_private\_key.pem all fip
  - # The BL2 image is located in atf/build/mt7986/release/bl2.img
  - # The hash of BROM\_KEY is located in atf/build/mt7986/release/bl2.img.signkeyhash
  - # The FIP image is located in atf/build/mt7986/release/fip.bin

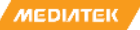

## **How to Compile**

- Compile OpenWRT
  - ./autobuild/mt7986-AX6000-sb/lede-branch-build-sanity.sh
  - # The openwrt image is located in openwrt/lede/bin/targets/mediatek/mt7986/openwrtmediatek-mt7986-mt7986a-ax6000-snand-rfb-sb-squashfs-sysupgrade.bin

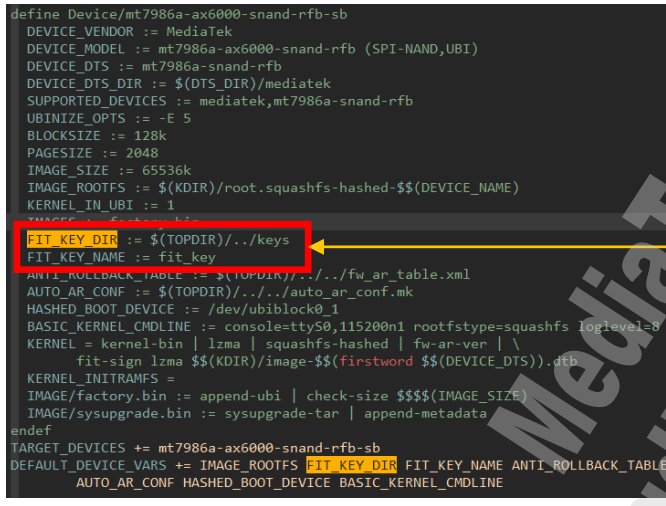

Note: when compile openwrt, it will try to find FIT\_KEY at "../keys/fit\_key.key", if "../keys/fit\_key.key" did not exist, then openwrt-mediatek-mt7986-mt7986a-ax6000-snandrfb-sb-squashfs-sysupgrade.bin will not be created. You can check related path on openwrt/target/linux/mediatek/image/mt7986.mk

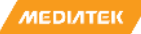

### **How to Compile**

- You will have below files after all compile done.
  - # The BL2 in atf/build/mt7986/release/bl2.img
  - # The hash of BROM\_KEY in atf/build/mt7986/release/bl2.img.signkeyhash
  - # The FIP in atf/build/mt7986/release/fip.bin
  - # The Firmware (Linux & File System) in openwrt/lede/bin/targets/mediatek/mt7986/openwrtmediatek-mt7986-mt7986a-ax6000-snand-rfb-sb-squashfs-sysupgrade.bin

## **Upgrade Image from Uboot Menu**

• Upgrade BL2 via U-boot menu

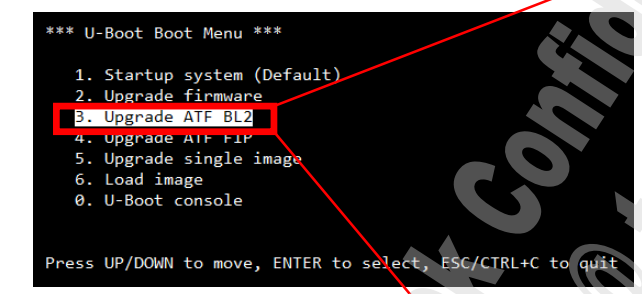

### Upgrading ATF BL2 \*\*\*

### lable load methods:

- 0 TFTP client (Default) 1 - Xmodem 2 - Ymodem
- 3 Kermit
- 4 S-Record

elect (enter for default):

nput U-Boot's IP address: 192.168.1.1
nput TFTP server's IP address: 192.168.1.2
nput IP netmask: 255.255.255.0
nput file name: bl2.img

Bytes transferred = 234024 (39228 hex) Saving Environment to MTD... Erasing on MTD device 'nmbm0'... OK Writing to MTD device 'nmbm0'... OK

### \*\* Loaded 234024 (0x39228) bytes at 0x46000000 \*\*\*

Erasing from 0x0 to 0x3ffff, size 0x40000 ... OK Writing from 0x46000000 to 0x0, size 0x39228 ... OK Verifying from 0x0 to 0x39227, size 0x39228 ... OK

\*\*\* ATF BL2 upgrade completed! \*\*\* NT7986>

## **Upgrade Image from Uboot Menu**

• Upgrade FIP via U-boot menu

### \*\*\* U-Boot Boot Menu \*\*\*

- Startup system (Default)
- 2. Upgrade firmware
- 3. Ungrade ATE BL2
- 4. Upgrade ATF FIP
- Upgrade single image
   Load image
- 0. U-Boot console

Press UP/DOWN to move, ENTER to select, ESC/CTRL+C to qui

### \* Upgrading ATF FIP \*\*\*

#### Liable load methods: 0 - TFTP client (Default) 1 - Xmodem 2 - Ymodem 3 - Kermit 4 - S-Record

### elect (enter for default):

nput'U-Boot<sup>4</sup>5 IP address: 192.168.1.1 nput IP server's IP address: 192.168.1.2 nput IP netmask: 255.255.255.0 nput file name: fip.bin

Bytes transferred = 723721 (b0b09 hex) Saving Environment to MTD... Erasing on MTD device 'nmbm0'... OK Writing to MTD device 'nmbm0'... OK

### \*\*\* Loaded 723721 (0xb0b09) bytes at 0x46000000 \*\*\*

Erasing from 0x0 to 0xbffff, size 0xc0000 ... OK Writing from 0x46000000 to 0x0, size 0xb0b09 ... OK Verifying from 0x0 to 0xb0b08, size 0xb0b09 ... OK

### \*\*\* ATF FIP upgrade completed! \*\*\*

Erasing environment from 0x100000 to 0x11ffff, size 0x20000 ... OK MT7986>

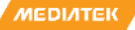

## **Upgrade Image from Uboot Menu**

Upgrade FW via U-boot menu ۲

> \*\*\* U-Boot Boot Menu \*\*\* 1. Startup system (Default) 2. Upgrade firmware 3. Upgrade ATF BL2 4. Upgrade ATF FIP 5. Upgrade single image 6. Load image 0. U-Boot console Press UP/DOWN to move, ENTER to select, ESC/CTRL+C to qui

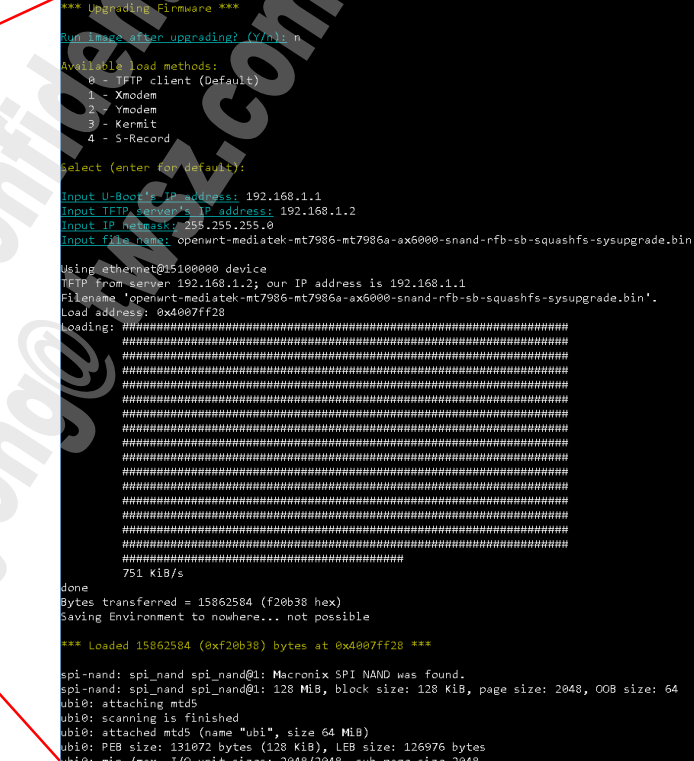

pi0: min./max. I/O unit sizes: 2048/2048, sub-page size 2048

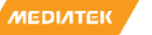

## **How to Write Efuse**

- Build efuse tool in OpenWRT
  - make menuconfig --> MTK Properties --> Applications

#### config - OpenWrt Configuration MTK Properties > Applications

Arrow keys navigate the menu. <Enter> selects submenus ---> (or empty submenus ----). Highlighted letters are hotkeys. Pressing <Y> includes, <N> excludes, <M> modularizes features. Press <Esc><Esc> to exit, <?> for Help, </> for Search. Legend: [\*] built-in [] excluded <M> module <> module capable

|     | < > 1905daemon 1905 daemon                                                              |  |
|-----|-----------------------------------------------------------------------------------------|--|
|     | < > 8021xd 802.1X Daemon                                                                |  |
|     | <pre>&lt;*&gt; ated ext ated ext</pre>                                                  |  |
|     | <pre>&lt; &gt; atenl testmode daemon for nl80211</pre>                                  |  |
|     | <pre>&lt; &gt; bluedroid mtk bluedroid library</pre>                                    |  |
|     | -*- datconf Utility for editing dat files used by MediaTek Wi-Fi drivers                |  |
|     | -*- datconf-lua Lua plugin for datconf                                                  |  |
|     | <pre>&lt; &gt; fwdd Forward daemon</pre>                                                |  |
|     | <pre>&lt; &gt; mapd map daemon</pre>                                                    |  |
|     | <pre>&lt;*&gt; mii_mgr mii_mgr/mii_mgr_cl45</pre>                                       |  |
| _   | <pre>&lt; &gt; miniupnpd-1.6 Miniupnpd Daemon</pre>                                     |  |
| – C | *> mtk-efuse nt tool MIK eFuse tool                                                     |  |
|     | < > mwctt                                                                               |  |
|     | <pre>&lt;*&gt; regs an program to read/write from/to a pci device from userspace.</pre> |  |
|     | <pre>&lt; sigma_daemon SIGMA_DAEMON(WFA SIGMA DAEMON)</pre>                             |  |
|     | <pre>&lt; sigma_dutSIGMA_DUT(WFA SIGMA DUT)</pre>                                       |  |
|     | <pre>&lt;*&gt; switch Command to config switch</pre>                                    |  |
|     | <pre>&lt; &gt; uart_launcher dauncher for bluetooth uart driver</pre>                   |  |
|     | <pre>&lt; &gt; ufsd_tools Paragon UFSD tools</pre>                                      |  |
|     | < > wapp wapp daemon                                                                    |  |
|     | <pre>&lt;*&gt; wificonf Read/Write MTK WiFi profiles</pre>                              |  |
|     |                                                                                         |  |

### **How to Write Efuse**

- You should find mtk-efuse-tool at rootfs. (usr/sbin/mtk-efuse-tool)
- Put hash of BROM\_KEY bl2.img.signkeyhash in rootfs.
- Below are some example to write hash of BROM\_KEY and enable secure boot
  - Note: Make sure hash of BROM\_KEY is correct before enable secure boot

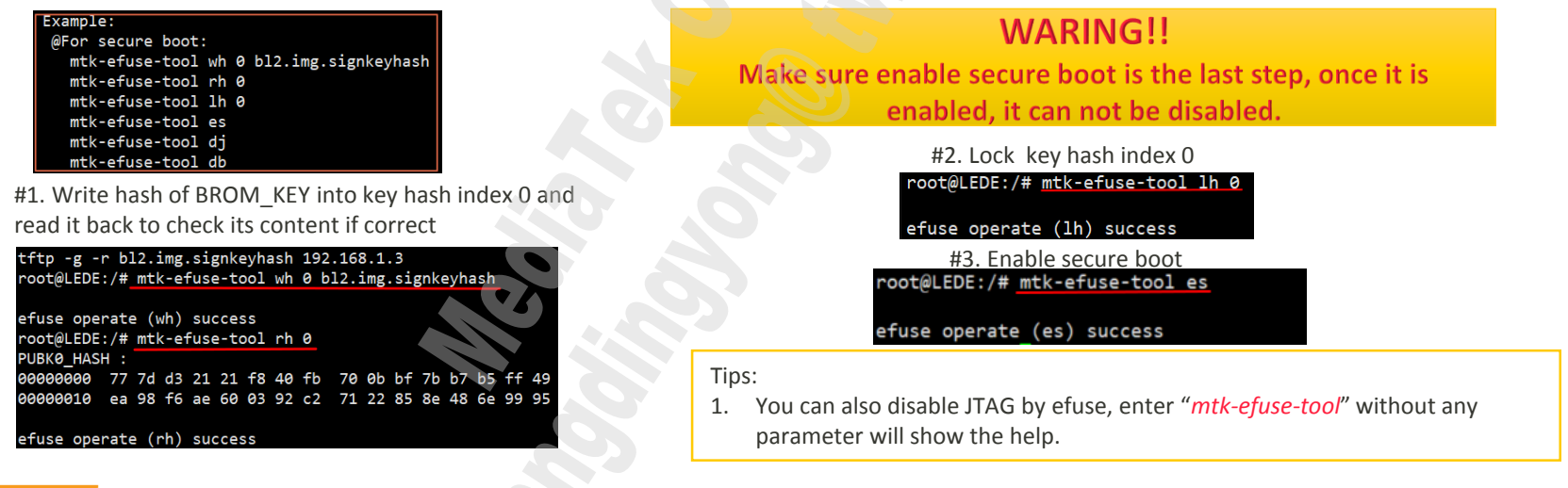

# **Application Note for eFuse Tool**

- mtk-efuse-nl-drv
  - driver for receiving netlink commands and issue corresponding SMC to BL31 for R/W eFuse
- mtk-efuse-nl-tool
  - tool for interacting with user and issue netlink commands to mtk-efuse-nl-drv
  - eg : write key hash, lock key hash, enable secure boot, disable JTAG
- For using Secure Boot customer, you will write key hash and enable secure boot in production line, so you need to build <u>mtk-efuse-nl-drv</u> + <u>mtk-efuse-nl-tool</u> in your production FW.
- \*\*\*DO NOT build efuse tool and driver into your normal FW which you will release to end user, because the eFuse tool is very powerful. The eFuse tool is only for testing and producing !

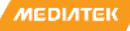

## **Enable Secure Boot Check**

If BL2 and FIP is signed properly, Uboot menu will show up

;

• If BL2 is signed with wrong key

| U-Boot> reset |        |  |  |  |  |
|---------------|--------|--|--|--|--|
| resetting     |        |  |  |  |  |
| #             |        |  |  |  |  |
| F0: 102B 0000 |        |  |  |  |  |
| F1: 5000 1006 |        |  |  |  |  |
| F6: 0000 0000 |        |  |  |  |  |
| V0: 706D 0000 | [0001] |  |  |  |  |
| 00: 1017 0000 |        |  |  |  |  |
| F6: 0000 0000 |        |  |  |  |  |
| V0: 706D 0000 | [0001] |  |  |  |  |
| 01: 102A 0001 |        |  |  |  |  |
| 02: 1017 0000 |        |  |  |  |  |
| BP: 0000 02C0 | [0001] |  |  |  |  |
| T0: 0000 027F | [000F] |  |  |  |  |
| System halt!  |        |  |  |  |  |

| If BL    | 2 is 1 | not s | igned  |
|----------|--------|-------|--------|
| res<br># | ettin  | B     |        |
| F0:      | 102B   | 0000  |        |
| F1:      | 5000   | 1006  |        |
| F6:      | 0000   | 0000  |        |
| V0:      | 1000   | 0000  | [0001] |
| 00:      | 1017   | 0000  |        |
| F6:      | 0000   | 0000  |        |
| VØ:      | 1000   | 0000  | [0001] |
| 01:      | 102A   | 0001  |        |
| 02:      | 1017   | 0000  |        |
| BP:      | 0000   | 0200  | [0001] |
| TO:      | 0000   | 0241  | [000F] |
| Sys      | tem ha | alt!  |        |

V0:100C, INVALID\_SIG\_TYPE V0:706D, KEY\_MISMATCH 00:1017, BL\_VERIFY\_FAILED

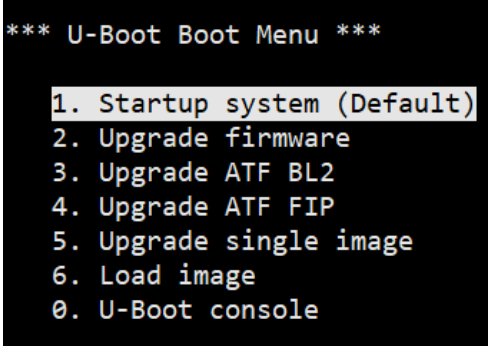

## **Enable Secure Boot Check**

• If FW is signed properly, Linux can boot

| Pres   | s UP/DO | OWN to  | move,   | ENTER   | to se   | lect,  | ESC/C  | TRL+C to                               | o qui     |
|--------|---------|---------|---------|---------|---------|--------|--------|----------------------------------------|-----------|
| Readin | g from  | 0x4006  | 000 to  | 0x4206  | 07f1c,  | size   | 0x800  | •••••••••••••••••••••••••••••••••••••• |           |
| Readin | g from  | 0x4006  | 000 to  | 0x4206  | 07f1c,  | size   | 0x1b2  | e48                                    | OK        |
| ## Loa | ding ke | ernel - | from F  | IT Imag | ge at 4 | 42007  | f1c    | $\sim$                                 |           |
| Usi    | ng 'cor | nfig@1  | conf:   | igurat  | ion     |        |        |                                        | <u>()</u> |
| Ver    | ifying  | Hash    | Integr: | ity     | . sha1  | ,rsa26 | 048:fi | t_key+(                                | ЭК 🔰      |
| Try    | ing 'ke | ernel@1 | L' keri | nel sub | bimage  |        |        |                                        |           |
| D      | escrip  | tion:   | ARM O   | penWrt  | Linux   | -4.4.2 | 241    |                                        | 1         |
| Т      | ype:    |         | Kerne   | l Image | 2       |        |        | $(\mathcal{O})^{\prime}$               |           |

• If using an FW with wrong key or not signed, Linux will boot fail

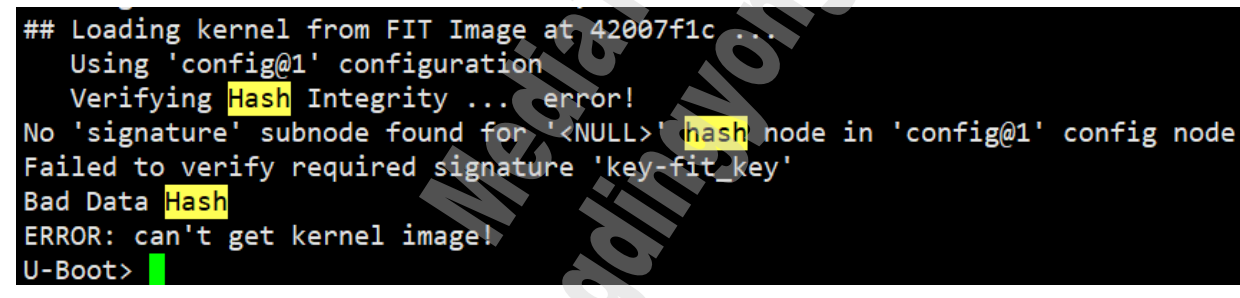

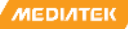

# **Secure Boot MP Notice – (1)**

- Disable JTAG and BROM CMD to avoid hacker using ICE or Flashtool to break COT
  - mtk-efuse-tool db
  - mtk-efuse-tool dj

| [Original]           | [Disable BROM CMD]   | [Disable BROM CMD & JTAG] |
|----------------------|----------------------|---------------------------|
| F0: 102B 0000        | F0: 102B 0000        | F0: 102B 0000             |
| FA: 1040 0000        | FA: 1040 0000        | FA: 1040 0000             |
| FA: 1040 0000 [0200] | FA: 1040 0000 [0200] | FA: 1040 0000 [0200]      |
| F9: 0000 0000        | F9: 0000 0000        | F9: 0000 0000             |
| V0: 0000 0000 [0001] | V0: 0000 0000 [0001] | V0: 0000 0000 [0001]      |
| 00: 0000 0000        | 00: 0007 8000        | 00: 0007 8000             |
| BP: 2400 0041 [0000] | 01: 0000 0000        | 01: 0000 0000             |
| G0: 1190 0000        | BP: 2409 0001 [0080] | BP: 2400 0209 [0000]      |
| EC: 0000 0000 [1000] | G0: 1190 0000        | G0: 1190 0000             |
| T0: 0000 09F7 [010F] | EC: 0000 0000 [1000] | EC: 0000 0000 [1000]      |
| Jump to BL           | T0: 0000 0C59 [010F] | T0: 0000 01EF [010F]      |
|                      | Jump to BL           | Jump to BL                |

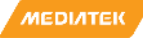

# Secure Boot MP Notice – (1)

 Disable CMD and Ctrl+C in U-Boot to avoid hacker using uboot cmd to break COT you can do it by your self, or enable bootsecure

| <pre>bootsecure will directly run bootcmd, disable Ctrl+C and console. If any<br/>@ configs/mt7986_spim_nand_sb_rfb_defconfig<br/>+ CONFIG_AUTOBOOT_MENU_SHOW is not set</pre> | thing wrong, the board will hang. |
|----------------------------------------------------------------------------------------------------|-----------------------------------|
| @ arch/arm/dts/mt7986a-rfb.dts                                                                                                    |                                   |
|                                                                                                    |                                   |
| + contig {                                                                                                    |                                   |
| + bootcmd = "mtkboardboot";                                                                                                    |                                   |
| + bootsecure = <1>;                                                                                                    |                                   |
| + };                                                                                                    |                                   |
| };                                                                                                    |                                   |

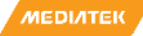

## Secure Boot MP Notice – (2)

- Don't build-in mtk-eFuse-nl-tool and mtk-efuse-nl-drv in your MP FW, or hacker may use this powerful tool to attack the device
- <u>U-boot env was disabled default, DO NOT ENABLE it or fit signature verifying may bypass via</u> setup verify=0

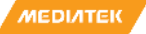

# **Appendix - Secure Boot Sign/Verify Flow (1)**

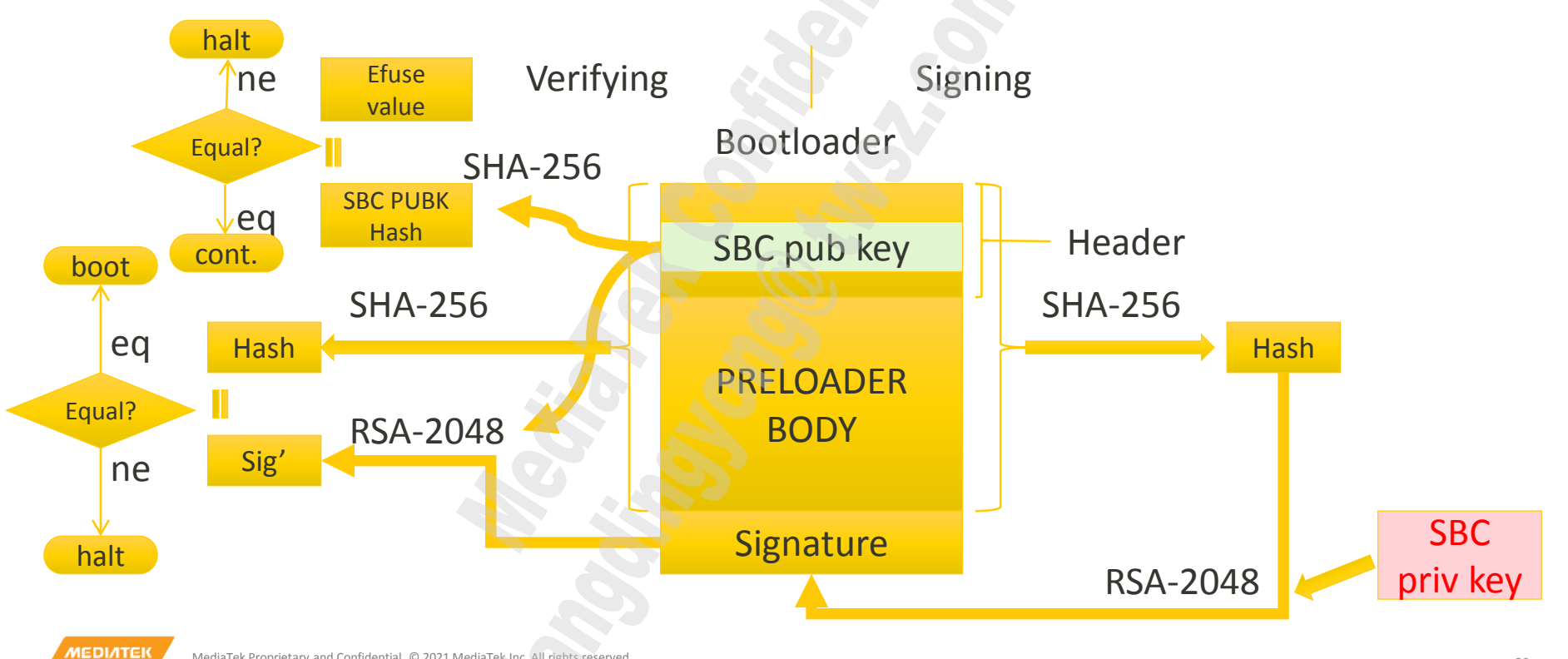

# **Appendix - Secure Boot Sign/Verify Flow (2)**

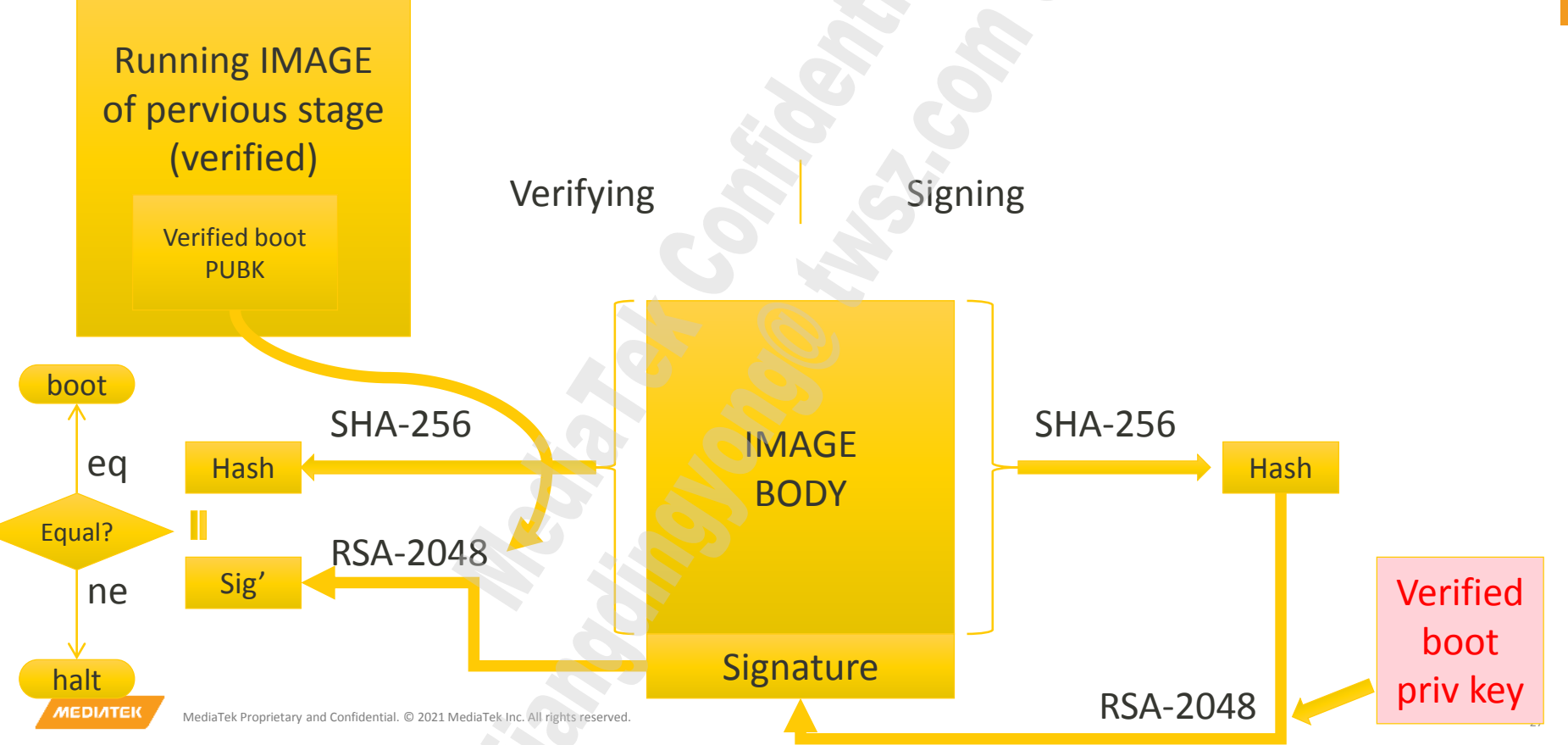

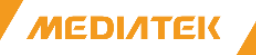

### MediaTek Proprietary and Confidential

 ${\mathbb O}$  2021 MediaTek Inc. All rights reserved. The term "MediaTek" refers to MediaTek Inc. and/or its affiliates

This document has been prepared solely for informational purposes. The content herein is made available to a restricted number of clients or partners, for internal use, pursuant to a license agreement or any other applicable agreement and subject to this notice. THIS DOCUMENT AND ANY ORAL INFORMATION PROVIDED BY MEDIATEK IN CONNECTION WITH THIS DOCUMENT (COLLECTIVELY THIS "DOCUMENT"), IF ANY, ARE PROVIDED "AS IS" WITHOUT WARRANTY OF ANY KIND, WHETHER EXPRESS, IMPLIED, STATUTORY, OR OTHERWISE. MEDIATEK DOES NOT WARRANT OR MAKE ANY REPRESENTATIONS OR GUARANTEE REGARDING THE USE OR THE RESULT OF THE USE OF THIS DOCUMENT IN TERMS OF CORRECTNESS, ACCURACY, TIMELINESS, RELIABILITY, OR OTHERWISE. MEDIATEK SPECIFICALLY DISCLAIMS ALL WARRANTIES OF MERCHANTABILITY, NON-INFRINGEMENT AND FITNESS FOR A PARTICULAR PURPOSE AND ANY WARRANTIES ARISING OUT OF COURSE OF PERFORMANCE, COURSE OF DEALING OR USAGE OF TRADE. This Document must be held in strict confidence and may not be communicated, reproduced, distributed or disclosed to any third party or to any other person, or being referred to publicly, in whole or in part at any time except with MediaTek's prior written consent, which MediaTek reserves the right to deny for any reason. You agree to indemnify MediaTek for any loss or damages suffered by MediaTek for your unauthorized use or disclosure of this Document, in whole or in part. If you are not the intended recipient of this document, please delete and destroy all copies immediately.

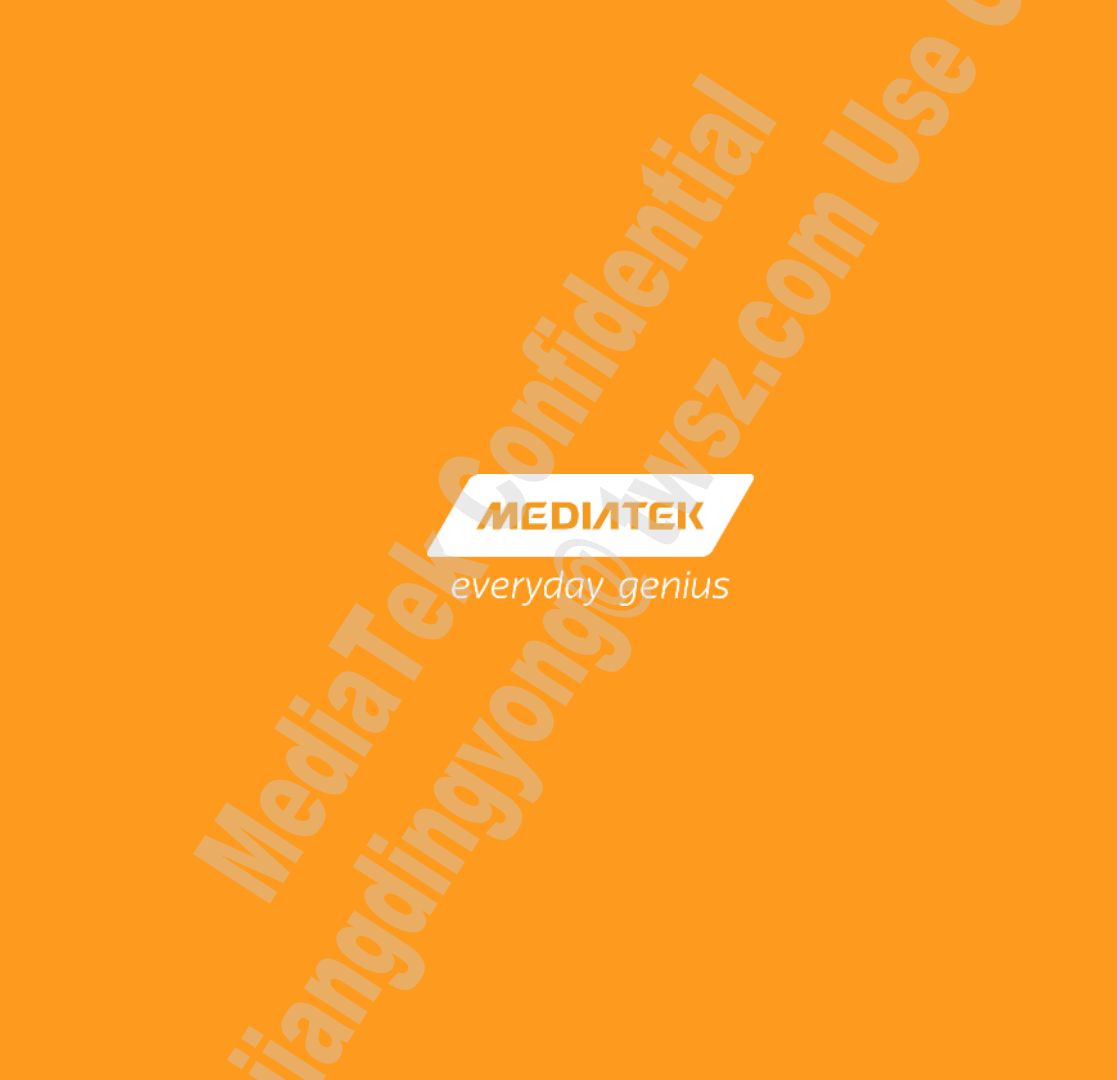